## 图书馆"异地委托借阅"网上自助办理流程

第一步:发起委托申请

1、进入方式

**入口一:**进入学校网上办事大厅(<u>http://ehall.zjpc.net.cn/new/index.html</u>)或学校官网 www.zjpu.edu.cn(校园服务/办事大厅),登陆后点击桌面图标,在"业务直通车"中选 择"书目检索"

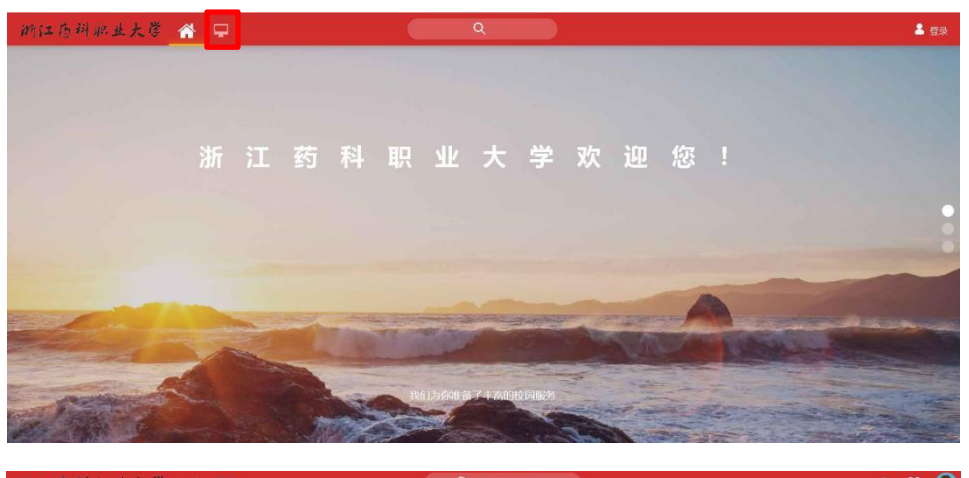

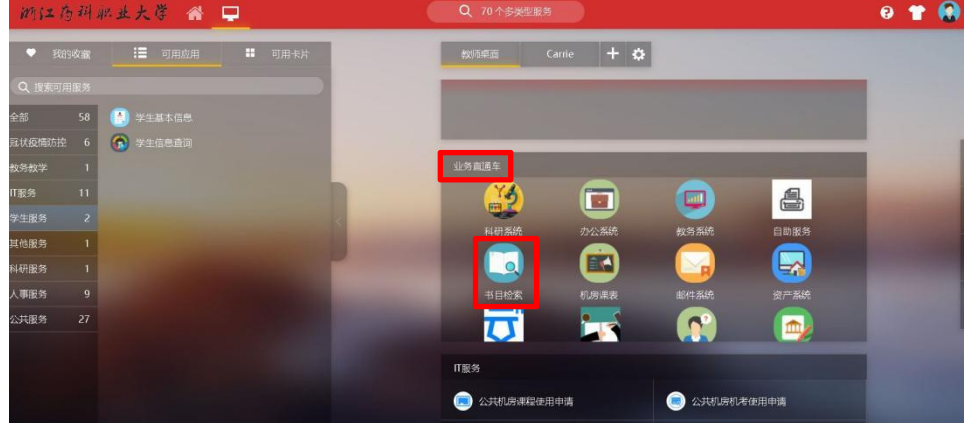

**入口二:** 手机扫描下方二维码关注"浙江药科职业大学图书馆"微信公众号,选择"读者中心",打开"我的图书馆",点击"书目检索"

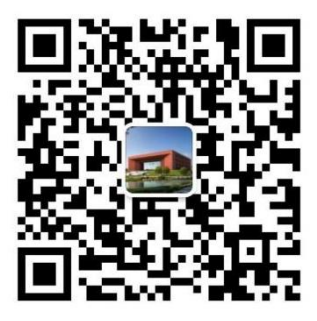

浙江药科职业大学图书馆

微信扫描二维码,关注我的公众号

微信号: zjpulib

| <                                                                                                    | 公众号                                                                      | Q                                    | < | 浙江药科职业大学                        | 图书馆   | ይ | × 浙江药科职业大                                           | 学图书馆书目 …                                                                                                    |
|----------------------------------------------------------------------------------------------------|--------------------------------------------------------------------------|--------------------------------------|---|---------------------------------|-------|---|-----------------------------------------------------|----------------------------------------------------------------------------------------------------|
| 3                                                                                                    | 浙江药科职业大学图书馆                                                              | 关注                                   | ] | 14:04                           |       |   | MILIO 新江药科职业大学图书馆书目检<br>Drive Fulle Access Catiogue | 2853 9969 4825 1874618                                                                                                    |
| ◆浙江药<br>浙江药科<br>最及时、<br>□<br>□<br>□<br>□<br>□<br>二<br>□<br>二<br>二<br>5<br>八<br>二<br>5<br>八<br>5<br>八<br>5<br>八<br>5<br>八<br>5<br>八<br>5<br>八<br>5<br>八<br>5 | 科职业大学<br>R业大学图书馆官方公众平台,分割<br>是全面的资讯、资源和服务。<br>所江<br>友关注                  | 图书馆 >                                |   | 感谢关注浙江药科职」<br>馆!                | 业大学图书 |   |                                                     | 83<br>• 880*4.98749.486586.44.88<br>• 8868.84668686868688<br>• 8868.84668688688<br>• 8868.4486588888<br>• 8868.4485588888<br>• 8868.448558888<br>• 8868.848558.88558<br>• 8868.84858.88558<br>• 8868.84858.88558<br>• 8868.84858.88558<br>• 8868.84558.88558<br>• 8868.84558.88558<br>• 8868.84558.88558<br>• 8868.84558.88558<br>• 8868.84558<br>• 8868.84568<br>• 8868.84558<br>• 8868.84558<br>• 88 |
| 消息<br>今天<br>迎新季<br>题活动)<br>阅读106                                                                                                    | 服务 ≡<br> "朋友,请回答!"趣味答<br>进行时,让知识有力量!<br>1个朋友谈过                           | HEMDES<br>and another<br>and another |   |                                 |       |   | EXCRAGANCE AND A                                    | is a la transmis                                                                                                    |
| 昨天<br>@2022<br>图书馆}<br>阅读172<br>星期日<br>迎新季动                                                                                                    | 级新生,浙江药科职业大学<br>数字资源指南请收藏!<br>景5 2个朋友读过<br>1"印象图书馆"摄影作品征<br>愈你一起捕捉图书馆之美! |                                      | [ | 新闻动态<br>读者手册<br>数字资源指南<br>我的图书馆 |       |   |                                                     |                                                                                                    |
| <u>東</u> /1400<br>阅读 178                                                                                                    | 费37个朋友读过                                                                 |                                      | Ē | = 读者中心 = 微资源                    | = 微服多 | 5 |                                                     |                                                                                                    |

入口三: 电脑登陆浙江药科职业大学图书馆网站: <u>http://lib.zjpc.net.cn/</u>, 点击"馆藏目录"

|          |                                                                                                    |                                                            | <u>100.00</u>                                                                    | GERT PACATE PERIODE                                            |
|----------|----------------------------------------------------------------------------------------------------|------------------------------------------------------------|----------------------------------------------------------------------------------|----------------------------------------------------------------|
| top)     | 浙江药科职业)<br>ZHEJIANG PHARMACEUTICAL UNIV                                                                                                    | 学 圖書館                                                      |                                                                                  | 开始时间。<br>8:30~21:30                                            |
|          | 竹蔵日永 数据库 多                                                                                                    | 縱体资源                                                       |                                                                                  |                                                                |
| _        | 间轴人大规则                                                                                                    |                                                            |                                                                                  |                                                                |
|          | ▶ 協藏目录 ▶ 数据库导航                                                                                                    | K . [09-05                                                 | 3〕中秋节图书馆开放通知                                                                     | <ul> <li>快捷通道</li> <li>         • 校外访问     </li> </ul>         |
| 資源       | <ul> <li>电子图书 ,常用数据库</li> <li>试用资源 ,多媒体资源</li> </ul>                                                                                            | 新闻公告 • [07-04                                              | <ol> <li>(1) 关于2022年募假阁书馆升립</li> <li>2] 关于开通《博学局如考试数</li> </ol>                  | <ul> <li>移动图书馆</li> </ul>                                      |
| 服务       | <ul> <li>         新购资源         <ul> <li>             开放获取资源             </li> <li>             林心期刊日             </li> <li></li></ul></li></ul> | <ul> <li>[04-02</li> <li>[03-08</li> <li>(03-08</li> </ul> | 2] 关于清明节阁书馆正常开放通知<br>3] 关于开通《全球大学生创新<br>3) 本工工工工工工工工工工工工工工工工工工工工工工工工工工工工工工工工工工工工 | <ul> <li>我的掏书馆</li> <li>学校主页</li> </ul>                        |
| <b>B</b> | ▶ 药苑参考                                                                                                    | ・112-22<br>・111-23<br>・111-23<br>・111-23                   | 5) 天于开始 CABALACT图书馆<br>3] 关于"万方科题"与"万方                                           | <ul> <li>推荐阅读书目</li> <li>qq在线咨询</li> <li>1124517893</li> </ul> |
| 互动       |                                                                                                    | <b>半语闻</b> 7                                               |                                                                                  | ▶ 药苑参考                                                         |

2、检索所需图书。输入关键词,点击"检索"。可通过题名、作者、主题词、索取号、出版社或 ISBN/ISSN 进行检索。

|                                                                                                    | R业大学图书馆书目检索系统<br>ress Catalogue              | 010001               | 中文   暫存书編(0)   四天 |
|----------------------------------------------------------------------------------------------------|----------------------------------------------|----------------------|-------------------|
| 书目检索 热门推荐 分头<br>電磁检索 简单检索 多字段检索                                                                           | 《浏览   新书通报   期刊导航   读者荐购   学                 | 科参考   信息发布   我的图书馆   |                   |
| 「 宮 蔵 守 目 満 单 检 索 ―<br><u> 国 6</u> → ) 前方 <u>一</u> 役<br>◎ 所有于刊 ○ 中文国 5 ○<br><u> 約7歳</u> :<br>直著30天内的热力检索词 | <ul> <li>&gt; हार्यक्षम ० हार्रकम</li> </ul> | AL X II SARM         | Gen               |
| 熱门檢素词                                                                                                    | <b>熱门借何</b><br>● 毛诺东传播新长全译本/基础本              | ★小丁圓书 ◆ 你理科学 走进电路日世界 |                   |

|                                                                              | 科职业大学图书馆书目检索系统<br>c Access Catalogue                                                                                                    | ●文 ▼   暂存书                      |
|------------------------------------------------------------------------------|----------------------------------------------------------------------------------------------------|---------------------------------|
| 书目检索   热门推荐                                                                  | 分类浏览   新书通报   期刊导航   读者荐购   学科参考   信息发布   我的图书馆                                                                                                    |                                 |
| 馆藏检索 简单检索 多字段检                                                               | 素                                                                                                    |                                 |
| 参考翻译                                                                         | 检索到 10 条 题名=规模的结果 🚥                                                                                                    |                                 |
| 缩小检索范围                                                                       | 题 名 🗸 在结果中检索 重新检索                                                                                                    |                                 |
| 分类:<br>~ 次(編集等(4)<br>全等(3)<br>社会科学师论(2)<br>- 近史、地理(1)<br>文献类型:<br>- 中文觀世(10) | 新賀閣                                                                                                    | <b>中文圏书</b><br>馆廠長本:1<br>可借長本:1 |
| 宿蔵理:<br>- 幸化信流通区(可借)(8)<br>・郵州馆流通区(可借)(4)<br>・幸化馆密集库(可借)(1)                  | 2.規模:企业创新、生产率和国际资争:debunking the myth of small business F279.712.3/43<br>(美)罗伯特 0.18 社会表。(美)辺苑尔林 等者<br>格敦出版社 2021<br>全新学会全(0) 短風 *                                 | 中文国书<br>馆藏复本:1<br>可借复本:1        |
|                                                                              | 3. 规模化相跨生态种养技术 \$834.4/1<br>傅志曼主编<br>中国交业出版社 2020<br>(0) 缩属 *                                                                                                    | <b>中文图书</b><br>馆藏复本:1<br>可借复本:1 |
| ·动物疾病(1)<br>·水稻栽培(1)<br>·水产养殖(1)<br>·沃茨顿人物研究(1)<br>·发展经济学(1)<br>·饲养管理(1)     | 4. 規模:复杂世界的简单法则:the universal laws of growth, innovation, sustainability, and the pace of F061.3/22<br>(英)法弗里韦斯特(Geoffrey West)著<br>中信出版集团股份有限公司 2018<br>(0) 297 * | <b>中文图书</b><br>馆藏复本:4<br>可偕复本:4 |
| ····································                                         | 5.級機化养殖场主要动物疫病争化技术指南 S851.3-62/1<br>□3所育<br>中国风汕出版社 2017<br>● (0) 領蔵 =                                                                                             | 中文图书<br>馆藏复本: 1<br>可借复本: 1      |

3、查询图书"馆藏信息",确认本馆图书"书刊状态"为已借出或无复本,且异地馆"书 刊状态"为可借时,方可办理"委托申请"

|                                                                                               | Offinite                                                                                                    | Public Acc                                                                                                    | ess Catalo                                                                                                    | gue                                                                                 | 1 ps                                                                                                    |                                                                                                    | 100                                                                                    |                                                                                                    |                                             |                                                      | 中文 >   暂存书架(0)                                                                                                    |
|-----------------------------------------------------------------------------------------------|----------------------------------------------------------------------------------------------------|----------------------------------------------------------------------------------------------------|----------------------------------------------------------------------------------------------------|-------------------------------------------------------------------------------------|----------------------------------------------------------------------------------------------------|----------------------------------------------------------------------------------------------------|----------------------------------------------------------------------------------------|----------------------------------------------------------------------------------------------------|---------------------------------------------|------------------------------------------------------|----------------------------------------------------------------------------------------------------|
| 脸索                                                                                            | 热门推荐                                                                                                    | 分类                                                                                                    | 浏览                                                                                                    | 新书通报                                                                                | 期刊导航                                                                                                    | :   读者荐购                                                                                                    | 学科参考                                                                                   | 信息发布                                                                                                    | 我的图书馆                                       |                                                      |                                                                                                    |
| 检索 简                                                                                          | 单检索 多                                                                                                    | 字段检索                                                                                                    |                                                                                                    |                                                                                     |                                                                                                    |                                                                                                    |                                                                                        |                                                                                                    |                                             |                                                      |                                                                                                    |
| C状态:审核                                                                                        | 这文献类型:                                                                                                    | 中文圖书 浏览                                                                                                    | 1次数: 49                                                                                                    |                                                                                     |                                                                                                    |                                                                                                    |                                                                                        |                                                                                                    | 首记录上一条4/10下一条尾记录                            | 借阅关系图                                                |                                                                                                    |
| 總部日<br>日<br>日<br>日<br>日<br>日<br>日<br>日<br>日<br>日<br>日<br>日<br>日<br>日<br>日<br>日<br>日<br>日<br>日 | 机读拾式(M/<br>繁名/责任者:<br>識书附盘:<br>ISBN及定价:<br>載林形态项:<br>并列正题名:<br>其分配聚名:<br>"<br>文要责任者:<br>"<br>等科主题:<br>"<br>國法分类号:<br>圖版发行明注: | RC)<br>規模复杂世<br>北京:中信出<br>ショージ<br>978-7-5086-<br>484页溜;23<br>Scale:the un<br>economies,<br>写意設世界的新<br>(英) 韦斯特(<br>残)<br>第5<br>22<br>次に<br>中国<br>2<br>本部限中国プ | 界的简单法则JJ<br>版集团股份有<br>-<br>8789-6 潮談バ<br>cm+1解读本(6<br>加速rsal laws o<br>and companie<br>着单法则<br>West, Geoffre<br>大陆政行                                                                                                    | (英):杰弗里韦<br>限公司,2018<br>CNY98.00<br>19页)<br>f growth, Inno<br>s<br>xy) 著<br>公司 1355 | 斯特(Geoffrey W<br>vation, sustainai                                                                                                    | West)著 姚启译.                                                                                                    | of life in organisms, cit                                                              | es,                                                                                                    |                                             | COP<br>COP<br>COP<br>COP<br>COP<br>COP<br>COP<br>COP | E Coogle BS                                                                                                    |
| 扬                                                                                             | 要文摘附注:                                                                                                    | 本书讲述了的<br>化的扩张及2<br>识,找到揭开<br>离不开其自身                                                                                                    | E部体、城市、<br>公司寿命的决定<br>开复杂万物生持<br>身规模的制约,                                                                                                    | 203,75至<br>E因素究竟是(<br>行后的简单)。<br>并与其规模目                                             | -切复杂万物,易<br>十么,人类能否通<br>5.则。规模法则解<br>1.一定比例关系,                                                                                                    | 是否都存在相通的内存<br>通过融汇生物学、物理<br>範明了从生命体到城市<br>遵守统一的公式。1                                                                                                    | 生生长逻辑,制约生命<br>里学、社会学、经济学<br>市、从经济体到公司的<br>这一算法框架不仅为人                                   | 与死亡、城市<br>等跨学科知<br>生长与衰败都<br>类思考未知世                                                                                                    |                                             | 网易微博                                                 | 开心网                                                                                                    |
| 放入暂存打<br>放入暂存打<br>家信息                                                                         | <b>要文摘附注:</b><br>·                                                                                                    | 本书讲述了4<br>化的扩张及2<br>识,找到撮好<br>高不开其自常不好是有<br>续发展、公司<br>暂存书架(0)                                                                                               | 至60年,%47,%47,%47。                                                                                                    | 公司, 力量<br>E因素究竟是<br>在活合的简单,<br>并与其现境重<br>而且能耕答不<br>紹的生长曲线。                          | 切复家万物,易<br>什么,人类能否道<br>别,规模法则<br>配一定比例关系,<br>同生命体的生长                                                                                                    | 是否都存在問題的內<br>動过觀二生物学、物研<br>翻了入生命体到感<br>遵守統一的公式。1<br>尖级限之感,优化感<br>相关收藏<br>相关收藏                                                                                                    | 至生长 <b>翠</b> 植,制约生命<br>旱柴、社会学、秘济学<br>氏、从经济体验2000<br>全一册法框架不仅为人<br>出发展架构并线到推动           | 与死亡、城市<br>等跨学科知<br>生长与宽败都<br>类思考未知世<br>经济实现可持                                                                                                    |                                             | 新行使404号<br>网易代41号<br>二维码                             |                                                                                                    |
| 据<br>放入暂存中<br>致信息<br>試過号                                                                      | <b>要文摘附注:</b><br>与架 查看<br>预约申请<br>条码号                                                                                        | 本书讲述了4<br>化的扩张及2<br>识,找到最目<br>鼻不开其唱目<br>鼻界提供了难补<br>续发展、公司<br>暂存书架(0)                                                                                        | 至時來,物(市)。<br>公司寿命的決定<br>开意会力物也完成<br>开意会力物也是<br>制成機的制約」,<br>引入初创到单則<br>以激激<br>參考书架<br>年卷期                                                                                                    | 公司, 力量<br>医因素究竟是代<br>合盲的简单的<br>并与其现機動<br>而且能耕答开<br>縮的生长曲线。<br>图书评论                  | 切复杂万物。<br>5<br>长公、人类能否通<br>19<br>19<br>19<br>19<br>19<br>19<br>19<br>19<br>19<br>19                                                                                            | 2.6名符件相遇的内型<br>動設備工生物学、物計<br>期行从生命体到版<br>遵守统一的公式、1<br>关级限之延,优化版研<br>相关收置                                                                                                    | 生生长夏福,朔红金。<br>建美、社会美、级济学<br>5、从经济体制公司的<br>2一篇法框架不仅为人<br>市发展架构并找到推动<br>所在方位             | 与死亡、城市<br>等勝号料如<br>生长与夏波都<br>樊昭考末如世<br>经济实现可持<br>轻济实现可持                                                                                                    | <b>送书位置</b>                                 | 新行政化30号<br>网层代试想<br>二维码                              |                                                                                                    |
| 摄<br>放入暂存中<br>就信息<br>(計号<br>061.3/22                                                          | 要文摘附注:<br>5架 查看<br>预约申请<br>条码号<br>574755                                                                                     | 本书讲述了4<br>化的扩张及2<br>(只,找到服务<br>高不开其自当<br>界提供了准确<br>续发展、公司<br>暂存书架(0)                                                                                        | 至時來,城市,<br>公司寿命的決決<br>早還京方的地子<br>時間简单決測,<br>明訂简单決測,<br>以初创到単東<br>較選<br>參考书架<br>年続期<br>2018                                                                                                    | (1) 1) 11 (1) (1) (1) (1) (1) (1) (1) (1                                            | 小规章公方物。责 多<br>+公、人关键密语述。<br>明、规模发表增量<br>-一定比例关系,<br>同生命体的生计<br>相关值间<br>编数地<br>重 鄞州馆流                                                                                           | 2.6名符存托通80内%<br>動过搬江生物学、物好<br>潮可从生命体到旅<br>遵守统一的公式、1<br>关级限之延,优化成<br>相关收置<br>植民收置<br>植民收置<br>植民收置<br>他<br>通<br>電<br>低<br>(新<br>一)<br>(新<br>一)<br>(<br>)<br>(<br>)<br>)<br>(<br>)<br>(<br>)<br>(<br>)<br>(<br>)<br>(<br>)<br>(<br>)<br>(<br>)<br>(<br>)<br>(<br>)<br>(<br>)<br>(<br>)<br>)<br>(<br>)<br>(<br>)<br>)<br>(<br>)<br>(<br>)<br>)<br>(<br>)<br>)<br>(<br>)<br>(<br>)<br>(<br>)<br>(<br>)<br>(<br>)<br>(<br>)<br>(<br>)<br>(<br>)<br>(<br>)<br>(<br>)<br>(<br>)<br>(<br>)<br>(<br>)<br>(<br>)<br>(<br>)<br>(<br>)<br>(<br>)<br>(<br>)<br>(<br>)<br>)<br>(<br>)<br>(<br>)<br>)<br>(<br>)<br>(<br>)<br>)<br>(<br>)<br>)<br>(<br>)<br>)<br>(<br>)<br>)<br>(<br>)<br>)<br>(<br>)<br>)<br>)<br>(<br>)<br>)<br>)<br>(<br>)<br>)<br>)<br>(<br>)<br>)<br>)<br>(<br>)<br>)<br>(<br>)<br>)<br>)<br>(<br>)<br>)<br>)<br>)<br>(<br>)<br>)<br>)<br>)<br>)<br>(<br>)<br>)<br>)<br>)<br>)<br>)<br>)<br>)<br>)<br>)<br>)<br>)<br>) | 生生长夏福,朔红金。<br>建美、社会美、级济学<br>5、从经济体制公司的<br>2一 情法框架不仅为人<br>市发展架构并找到推动<br>所在方位<br>定位      | 与死亡、城市<br>等勝孝料如<br>生长与君奴部<br>经济实项可持<br>经济实项可持                                                                                                    | 状态<br>逐州馆流通<br>医(可倍)                        | #771geoduse<br>図 品(141時<br>二線码<br>                   |                                                                                                    |
| 据<br>放入暂存+1<br>书号<br>)611.3/22<br>)611.3/22                                                   | 要文摘附注:                                                                                                    | 本书讲述了4<br>化的扩张及2<br>(只,找到限3<br>高不开其目到<br>界提供了课程<br>续发展、公司<br>暂存书架(0)                                                                                        | 至時來,%<br>物子,%<br>(2)司寿命的以次の<br>有量支行为物生产<br>特別以後的制约,<br>引助制約制約。<br>引助制約制約<br>引助制約制約<br>引助制約制約<br>引助制約制約<br>引助制約制約<br>」<br>「<br>「<br>「<br>「<br>(2)司寿命は支別」<br>」<br><br>< | 日本<br>一<br>一<br>一<br>一<br>一<br>一<br>一<br>一<br>一<br>一<br>一<br>一<br>一                 | 切取気力である。<br>+ 公、人关係電源<br>り、気候支援間<br>- 定比例关系、<br>「同生命体的生」<br>「同生命体的生」<br>「「「一」<br>「「「」」<br>「「」」<br>「「」」<br>「「」」<br>「「」」<br>「「」」<br>「」」<br>「」」<br>「」」<br>「」」<br>「」、<br>「、、<br>「、 | 2-各部分在租赁的外型<br>動設施工生物学、物計<br>側了从生命体到版<br>違守統一的公式、1<br>先級規之逐,优化版<br>相关收置<br>链區又可借)<br>地區又可借)<br>地區又可借)                                                                                                    | 生生长遅偏,则红鱼。<br>建美、社委学、级济学<br>5、从经济体制公司的<br>2一前法框架不仅为人<br>十次展架构并找到推动<br>所在方位<br>定位<br>定位 | 与死亡、城市<br>等勝孝料如<br>生长与客观部<br>关理考末如可持<br>经济实项可持<br>书刊)<br>可借<br>可借                                                                                           | 状态 还书位置<br>蜀州馆流通<br>区(可倍)<br>蜀州馆流通<br>区(可倍) | ph:pt:pt/all/9<br>同意(fathe)<br>二维码<br>単位码<br>収織此书的书: |                                                                                                    |
| 扬<br>放入智存<br>(刊号<br>061.3/22<br>061.3/22<br>061.3/22                                          | 要文摘附注:                                                                                                    | 本书讲述了4<br>化的扩张及2<br>(2、找象)服务<br>高不开其目到<br>界提供了准备<br>续发展、公司<br>暂存书架(0)                                                                                       | EBIK, Wr.D.<br>こ初寿命的2次日<br>年夏泉万物生計<br>身取(戦)が約、<br>動約(輸出法則、<br>引入初回到申載<br>し、<br>数で<br>一次<br>数で<br>一次<br>数で<br>一次<br>の<br>し、<br>の<br>し、<br>の<br>し、<br>の<br>し、<br>の<br>し、<br>の<br>し、<br>の<br>し、<br>の<br>し、<br>、<br>の<br>し、<br>、<br>の<br>の<br>の<br>、<br>の<br>、<br>の<br>の<br>し、<br>、<br>の<br>の<br>の<br>、<br>の<br>し、<br>、<br>の<br>の<br>の<br>、<br>の<br>し<br>、<br>の<br>の<br>し<br>、<br>、<br>の<br>の<br>し<br>、<br>の<br>し<br>の<br>し<br>の<br>、<br>の<br>し<br>の<br>し<br>の<br>し<br>、<br>、<br>の<br>の<br>し<br>の<br>、<br>の<br>し<br>、<br>の<br>の<br>し<br>の<br>し<br>、<br>の<br>の<br>し<br>、<br>の<br>の<br>し<br>、<br>の<br>の<br>し<br>の<br>し<br>、<br>の<br>の<br>し<br>、<br>の<br>の<br>し<br>、<br>の<br>の<br>し<br>、<br>の<br>の<br>の<br>の<br>の<br>し<br>の<br>の<br>の<br>の<br>の<br>の<br>の<br>の<br>の<br>、<br>の<br>こ<br>の<br>の<br>の<br>の<br>の<br>の<br>の<br>の<br>の<br>の<br>の<br>の<br>の                                                                                                    | 图书评论<br>图书评论<br>图书评论<br>图书评论                                                        | 1/初葉の方物。長少総否通過<br>+ 公、人关総密否通過<br>り、気候支援員<br>- 定比例关系、<br>「同生命体約生計<br>「<br>電<br>整州電流<br>重<br>整州電流<br>重<br>新州電流<br>重<br>新州電流<br>重<br>第州電流<br>重<br>第州電流                            | 2-各部存在相違的內<br>動設施工生物学、物計<br>期了人生命体到版<br>遵守统一的公式、1<br>关级限之延,优化版<br>相关收置<br>描述(可借)<br>通道(可借)<br>通道(可借)<br>通道(可借)                                                                                                    | 生生长夏福,朔红金属<br>理学、社会学、级济学<br>5、从经济体制公司的<br>2~ 情法框架不仅为人<br>历在方位<br>定位<br>定位<br>定位<br>定位  | 与死亡、城市<br>等勝孝林如<br>生长与東夜部<br>生长与東夜部<br>生代与東京<br>切時<br>日<br>刊<br>刊<br>一<br>可<br>借<br>可<br>借<br>一<br>日<br>日<br>日<br>日<br>日<br>日<br>日<br>日<br>日<br>日<br>日<br>日 | 状态                                          | 》可是代40年<br>同意代41年                                    | ETTOR<br>(ETTO<br>(ETTO<br>(ET |

4、确认无误后点击"委托申请"

| 馆藏信息      | 预约申请   | 委托申请 | 参考书架        | 图书评论 | 相关借阅     | 相关收藏 |      |                |
|-----------|--------|------|-------------|------|----------|------|------|----------------|
| 索书号       | 条码号    | 白    | <b>王卷</b> 期 | -    | 馆藏地      |      | 书刊状态 | 还书位置           |
| F061.3/22 | 574755 | 2    | 018         | i    | 鄞州馆流通区(词 | 可借)  | 可借   | 鄞州馆流通区(回<br>借) |
| F061.3/22 | 574757 | 2    | 018         | 1    | 鄞州馆流通区(7 | 可借)  | 可借   | 鄞州馆流通区(同<br>借) |
| F061.3/22 | 574756 | 2    | .018 解读本    |      | 鄞州馆流通区(7 | 可借)  | 可借   | 鄞州馆流通区(回<br>借) |
| F061.3/22 | 574758 | 2    | 2018 解读本    | 1    | 鄞州馆流通区(词 | 可借)  | 可借   | 鄞州馆流通区(回<br>借) |

5、点击"委托申请"后,登陆"我的图书馆"(用户名为学号/工号,初始密码为身份证后 八位,登陆后可自行修改密码)

| 提示文编附注:本书讲述了生命体、城市、公司,乃至一切复杂万物,是否都存在相通的内在生长逻辑,制约生命与死亡、城市化的扩张及公司寿命的法定因置究竟是什么。人类城否语或随知工物学、物理学、社会学、经济学客学学科如用。移居研究<br>杂方物生长智后的简单注则,规模法则调明了从生命体到城市、从经济体到公司的生长与黄政都高不开其自身规模的制<br>约、并与其规程是一页此份关系,遗守场一约公式。这一算法规程不仅为人类因参考其如出界是优了维用的单注则,而<br>且能解答不同生命体的生长极限之谜,优化城市发展架构并找到推动经济实现可持续发展。公司从初创到卓越的生长曲<br>线。 |         |
|----------------------------------------------------------------------------------------------------|---------|
| 故入暂存书架 查查暂存书架(0) 收藏                                                                                                    | 收藏此书的书架 |
| 位藏信息 預約申请 委托申请 参考书架 圖书评论 相关信阀                                                                                                    |         |
| 借例趋势<br>2<br>1982                                                                                                    |         |
| 11<br>◎ 亚件号 ○ 条码号 ○ Email<br>登录                                                                                                    |         |
| 2009 2010 2011 2012 2013 2014 2015 2016 2017 2018 2019                                                                                                    |         |
| 悠可能越兴趣的图书(点击责看)                                                                                                    |         |
| 同名作者的其他著作(点击变看)                                                                                                    |         |

6、输入可联系到的 EMAIL 和手机号(用于委托过程中信息处理),输入委托保留天数(大于 2 天,最大不超过 5 天),选择取书地,选中委托,确认信息无误后点击"执行委托"

|    | 馆藏信息      | 预约申请     | 委托申请    | 参考书架     | 图书评   | 论相 | 关借阅 相关收藏    |          |       |          |           |
|----|-----------|----------|---------|----------|-------|----|-------------|----------|-------|----------|-----------|
|    | 索书号       | 馆藏地      |         | 可借       | 在馆    | 排队 | 可否委托        |          |       | 取书地      | 委托        |
|    | F061.3/22 | 鄞州馆流通    | 区(可借)   | 4        | 4     | 0  | 委托最大保留天数    | (5) 5    |       | 奉化校区服务台、 | <li></li> |
|    |           | 请补充您的    | 信息已便更好的 | 提供服务, Em | ail : |    | 手机号:        |          | 更新    |          | 执行委托      |
| 7、 | 委托申证      | 青成功,     | 点击'     | '我的图     | 日书馆   | "查 | 看委托记录       | ž        |       |          |           |
|    | 书目检索      | 热门推荐     | 分类浏览    | 新书通报     | 期刊导航  | 读  | 者荐购   学科参考  | 信息发布     | 我的图书馆 |          |           |
|    | 简单检索 全3   | 文检索 多字段相 | 金索      |          |       |    |             |          |       |          |           |
|    |           |          |         |          |       |    | 委托申请成       | 达功!      |       |          |           |
|    |           |          |         |          |       |    | 2001.000    | . /      |       |          |           |
|    |           |          |         |          |       | 您  | 可以通过我的图书馆中看 | 资看您的委托记录 | k     |          |           |
|    |           |          |         |          |       |    |             |          |       |          |           |
|    |           |          |         |          |       |    |             |          |       |          |           |
|    |           |          |         |          |       |    |             |          |       |          |           |
|    |           |          |         |          |       |    | 重新检索        |          |       |          |           |

8、进入"我的图书馆"首页,点击"委托信息"

| 书目检索   | 热门推荐   分类浏览   新书通报   男 | 用刊导航   读者荐购   学科参考                                                                                                    | 信息发布 📙 我的图书馆 |              |
|--------|------------------------|----------------------------------------------------------------------------------------------------|--------------|--------------|
|        |                        |                                                                                                    |              |              |
| ▶ 我的首页 | 证件信息                   |                                                                                                    |              |              |
| ▶ 证件信息 |                        |                                                                                                    |              |              |
| ▶ 当前借阅 | 证件开始日期。                |                                                                                                    | 30 2 3       | 14 14        |
| ▶ 借阅历史 | 证件结束日期。                |                                                                                                    |              |              |
| ▶ 荐购历史 | Email:                 | 0+1017                                                                                                    |              | таниел       |
| ▶ 预约信息 | 修改器码 修改信息              | The second second secon |              |              |
| ▶ 委托信息 | 超期图书                   | 秦托到书                                                                                                    | 预约到书         | <b>花</b> 吻图书 |
| ▶ 我的书架 | (超)。                   | (麥)                                                                                                    | 预。           | 存            |
| ▶ 书刊遗失 |                        |                                                                                                    |              |              |
| ▶ 读者挂失 |                        |                                                                                                    |              |              |
| ▶ 帐目清单 |                        |                                                                                                    |              |              |
| ▶ 违章缴款 |                        |                                                                                                    |              |              |
| ▶ 我的书评 | 🔁 借阅分类分布               |                                                                                                    | 借阅时间分布       |              |
| ▶ 检索历史 |                        |                                                                                                    | 20           |              |
| ▶ 我的课程 | 经济(4)                  | 一生物科学(1)                                                                                                    |              |              |

9、查看委托信息中图书"状态",显示为"申请中";委托申请未受理前,可取消委托

书目检索 | 热门推荐 | 分类浏览 | 新书通报 | 期刊导航 | 读者荐购 | 学科参考 | 信息发布 | <mark>我的图书馆</mark> |

| ▶ 我的首页 | 委托信息      |                                                           |                                |                |                  |            |              |        |     |
|--------|-----------|-----------------------------------------------------------|--------------------------------|----------------|------------------|------------|--------------|--------|-----|
| ▶ 证件信息 |           | <b>WE A</b>                                               | 100 Per 100                    | Are the LL     | JE 17 (71 4 - 17 | 46 J 73 80 | 1990 and 1.4 | 10.000 | 取清柔 |
| ▶ 当前借阅 | 第节节       | 想名                                                        | 贡仕有                            | 18 横江地         | 会代(到书)日          | 截止日期       | 取书地          | 状念     | 托   |
| ▶ 借阅历史 | F061.3/22 | 规模:复杂世界的简单法则:the<br>universal laws of growth, innovation, | (英)杰弗里·韦斯特<br>(Geoffrey West)著 | 鄞州馆流通区(可<br>借) | 2019-05-24       | 2019-05-29 | 奉化校区服务台      | 申请中    | 取消  |
| ▶ 荐购历史 |           | sustainability, and the pace of                           | (coonicy west/a                | sii /          |                  |            |              |        | _   |
| ▶ 预约信息 |           |                                                           |                                |                |                  |            |              |        |     |
| 委托信息   |           |                                                           |                                |                |                  |            |              |        |     |
| 我的书架   |           |                                                           |                                |                |                  |            |              |        |     |
| 书刊遗失   |           |                                                           |                                |                |                  |            |              |        |     |
| 读者挂失   |           |                                                           |                                |                |                  |            |              |        |     |
| 帐目清单   |           |                                                           |                                |                |                  |            |              |        |     |
| 违章缴款   |           |                                                           |                                |                |                  |            |              |        |     |
| 我的书评   |           |                                                           |                                |                |                  |            |              |        |     |
| • 检索历史 |           |                                                           |                                |                |                  |            |              |        |     |
| 我的课程   |           |                                                           |                                |                |                  |            |              |        |     |

10、图书馆接到申请受理后,委托申请生效,图书"状态"显示为"运送途中"。若该图书 状态异常,工作人员会通过 EMAIL 或手机号联系读者

委托信息

| 索书号       | 题名                                                                                           | 责任者                            | 馆藏地            | 委托(到书)日    | 截止日期       | 取书地     | 状态   | 取消委<br>托 |
|-----------|----------------------------------------------------------------------------------------------|--------------------------------|----------------|------------|------------|---------|------|----------|
| F061.3/22 | 规模:复杂世界的简单法则:the<br>universal laws of growth, innovation,<br>sustainability, and the pace of | (英)杰弗里·韦斯特<br>(Geoffrey West)著 | 鄞州馆流通区(可<br>借) | 2019-05-24 | 2019-05-27 | 奉化校区服务台 | 运送途中 |          |

| 馆藏信息      | 预约申请   | 委托申请 | 参考书架     | 图书评论 | 相关借阅     | 相关收藏 |         |                |
|-----------|--------|------|----------|------|----------|------|---------|----------------|
| 索书号       | 条码号    |      | 年卷期      |      | 馆藏地      |      | 书刊状态    | 还书位置           |
| F061.3/22 | 574755 |      | 2018     |      | 鄞州馆流通区(7 | 可借)  | 委托:运送途中 | 鄞州馆流通区(可<br>借) |
| F061.3/22 | 574757 |      | 2018     |      | 鄞州馆流通区(同 | 可借)  | 可借      | 鄞州馆流通区(可<br>借) |
| F061.3/22 | 574756 |      | 2018 解读本 |      | 鄞州馆流通区(词 | 可借)  | 可借      | 鄞州馆流通区(可<br>借) |
| F061.3/22 | 574758 |      | 2018 解读本 |      | 鄞州馆流通区(7 | 可借)  | 可借      | 鄞州馆流通区(可<br>借) |

## 第二步:通知取书

11、委托图书送达取书地后,"委托信息"中图书"状态"显示为"已到书",显示此条"书 刊状态"后,读者需尽快持一卡通到取书地服务台办理借书手续,3天内读者未来办理借阅 手续,图书"委托服务"自行失效

## 委托信息

| 索书号       | 题名                                                                                           | 责任者                            | 馆藏地            | 委托(到书)日    | 截止日期       | 取书地     | 状态  | 取消委<br>托 |
|-----------|----------------------------------------------------------------------------------------------|--------------------------------|----------------|------------|------------|---------|-----|----------|
| F061.3/22 | 规模:复杂世界的简单法则:the<br>universal laws of growth, innovation,<br>sustainability, and the pace of | (英)杰弗里·韦斯特<br>(Geoffrey West)著 | 鄞州馆流通区(可<br>借) | 2019-05-24 | 2019-05-27 | 奉化校区服务台 | 已到书 | ]        |

| 馆藏信息      | 预约申请   | 委托申请 | 参考书架     | 图书评论 | 相关借阅     | 相关收藏 |        |                |
|-----------|--------|------|----------|------|----------|------|--------|----------------|
| 索书号       | 条码号    |      | 年卷期      |      | 馆藏地      |      | 书刊状态   | 还书位置           |
| F061.3/22 | 574755 |      | 2018     |      | 鄞州馆流通区(同 | 可借)  | 委托:已到书 | 鄞州馆流通区(可<br>借) |
| F061.3/22 | 574757 |      | 2018     |      | 鄞州馆流通区(同 | 可借)  | 可借     | 鄞州馆流通区(可<br>借) |
| F061.3/22 | 574756 |      | 2018 解读本 |      | 鄞州馆流通区(司 | 可借)  | 可借     | 鄞州馆流通区(可<br>借) |
| F061.3/22 | 574758 |      | 2018 解读本 |      | 鄞州馆流通区(同 | 可借)  | 可借     | 鄞州馆流通区(可<br>借) |

12、办理借阅手续后,可到"当前借阅"查询该图书的借阅信息;"书刊状态"变更为"借出",同时显示应还日期

| 书目检索     | 热门推荐   分类浏览                               | 1.   新书通报   期                                          | 刊导航   读者荐购                                                                                         | 学科参考       | 信息发布     | 我的图书馆 |                             |                |         |  |
|----------|-------------------------------------------|--------------------------------------------------------|----------------------------------------------------------------------------------------------------|------------|----------|-------|-----------------------------|----------------|---------|--|
|          |                                           |                                                        |                                                                                                    |            |          |       |                             |                |         |  |
| 我的首页     |                                           |                                                        |                                                                                                    |            |          |       |                             |                |         |  |
| 证件信息     | 当前借阅                                      |                                                        |                                                                                                    |            |          |       |                             |                |         |  |
| 当前借阅     | 当前借阅(3)/最大                                | (借阅(30)                                                |                                                                                                    |            |          |       |                             |                |         |  |
| 借阅历史     | 条码号                                       | 題名/责任者                                                 |                                                                                                    | 借阅日期       | 应还日期     | 续借量   | 馆藏地                         | 附件             | 续借      |  |
| 荐购历史     | 560101                                    | (4) 新研注 ( 普维体系                                         |                                                                                                    | 2010 02 07 |          | 0     | 新州馆东译区(百佛)                  | Ŧ              | 100.000 |  |
| 预约信息     | 500191                                    | 〒/0 日 3112 / 英 300 印 個                                 |                                                                                                    | 2019-03-07 |          | 0     | BEAU ARTICLES (22 ( 27 HB ) | 70             | 35418   |  |
| 委托信息     | 596494                                    | 零极限:创造健康、平静与财富的<br>泰利(Joe Vitale). (美)伊贺列卡拉            | 建康、干静与財富的夏威夷疗法:珍威版 / (美)乔・维<br>2019-05-21<br>ale), (美)伊贺列卡拉·修・蓝(Ihaleakala Hew Len)著<br>2019-05-21 |            |          | 0     |                             | 无              | 续借      |  |
| 我的书架     | 规模-复杂世界的简单注则 the universal laws of prowth |                                                        |                                                                                                    |            |          |       |                             |                |         |  |
| 书刊遗失     | 574755                                    | nnovation, sustainability, and ti<br>待(Geoffrey West)著 | ne pace of… / (英)杰弗里·韦斯                                                                            | 2019-05-24 |          | 0     | 鄞州馆流通区(可借)                  | 无              | 续借      |  |
| 读者挂失     |                                           |                                                        |                                                                                                    |            |          |       |                             |                |         |  |
| 馆藏信息     | 预约申请 委托申                                  | 申请 参考书架 目                                              | 图书评论 相关借阅                                                                                          | 相关收藏       |          |       |                             |                |         |  |
| 书号       | 条码号                                       | 年卷期                                                    | 馆藏地                                                                                                |            | 书        | 刊状态   |                             | 还书             | 位置      |  |
| 061.3/22 | 574755                                    | 2018                                                   | 鄞州馆流通区(7                                                                                           | 可借)        | 借出-应还日期: |       |                             | 鄞州馆流通区(可<br>借) |         |  |
| 061.3/22 | 574757                                    | 2018                                                   | 鄞州馆流通区(7                                                                                           | 可借)        | 可        | 可借    |                             | 鄞州馆流通区(可<br>借) |         |  |
| 061.3/22 | 574756                                    | 2018 解读本                                               | 鄞州馆流通区(词                                                                                           | 可借)        | 可借       |       | 鄞州馆流通区(可<br>借)              |                |         |  |
| 061.3/22 | 574758                                    | 2018 解读本                                               | 鄞州馆流通区(可借)                                                                                         |            | 可借       |       |                             | 鄞州馆流通区(可<br>借) |         |  |

## 第三步:还书

**13**、本馆实行通借通还的办法,委托所借图书可在任何一个校区图书馆归还。异地借书的期限与借阅本地馆图书相同